الجمهورية الجزائرية الديمقراطية الشعبية وزارة التعليم العالي والبحث العلمي مديرية الشبكات وأنظمة الإعلام والاتصال الجامعية Guide pratique « transferts »

*I. Introduction* : Ce manuel décrit étape par étape le processus du transfert.

## II. Accéder au système :

- 1- Cliquer sur le lien : https://progres.mesrs.dz/webetu ou http://progres.mesrs.dz/webetu
- 2- La page d'authentification s'affiche

| والبحث العلمي<br>ب والبحث العلمي | ROGR<br>ارة التعليم العالي | ES<br>19 🚺 🔘 |     |
|----------------------------------|----------------------------|--------------|-----|
| Progiciel de<br>Por              | e Gestion<br>tail Etudian  | Intégré<br>t |     |
| Nom d'utilisateur                |                            |              | 4   |
| Mot de passe                     |                            |              | _ ≙ |
| Se connecter                     | ✓ Rester                   | connecté     |     |
|                                  |                            |              |     |

3- S'authentifier avec le compte (utilisateur et mot de passe) fourni lors des inscriptions administratives.

## Informations de compte d'accès étudiant

| Nom :             | GUERSSAS   |
|-------------------|------------|
| Prénom :          | IMAD       |
| Nom Utilisateur : | i.guerssas |
| Mot de passe :    | eT5WyCYv   |

Ce compte permet d'accéder aux services en ligne (emplois du temps, notes, planning des stalles, etc.) mis à la disposition des étudiants par l'Université, à travers son Système d'Information Intégré PROGRES.

4- Apres authentification, la page d'accueil s'affiche.

| ACCUEIL | =                                                                                                    | QAide Q Q                                                                                                    |
|---------|----------------------------------------------------------------------------------------------------|----------------------------------------------------------------------------------------------------|
|         | Cher Bachelier, toutes nos Félicitations et B.<br>مرحيا لثة في الأمرة للجلسية.<br>Dear bachelor, Congratulation and N                                                                                         | ienvenue dans la communauté universitaire<br>خزیزی اطلب تهلینا لحراء<br>Velcome to the University community                                                                                                    |
|         | Les "Transferts"<br>Les demandes de de bandleit servoir balles exclusivement à l'avers la platforme.<br>Accessible du Vau 17 seglembre 2016.<br>Changement de réduktors   Marriage   Matchion comp constituel | Les "Préinscriptions"<br>A tite exceptioned, les cas des bachelers 2016, n'y artig par accompt leurs preinscription.<br>Dans la Listis des places préaggiques restants.<br>Cas guericuliers : Mon-Idenientés : Racelés guers tests et non réceiventés |
|         | vidéo démonstrative de l'opération des inscr 🕚 🖈                                                                                                    | vidéo démonstrative de l'opération des inscr 🔇 🦽                                                                                                    |
|         | Démonstration sur l'oprération<br>des inscriptions administratives<br>des nouveaux Bacheliers<br>2015/2016                                                                                                    | Démonstration sur l'oprération<br>des inscriptions administratives<br>des nouveaux Bacheliers<br>2015/2016                                                                                                    |
|         |                                                                                                    |                                                                                                    |

II. Effectuer une demande de transfert :

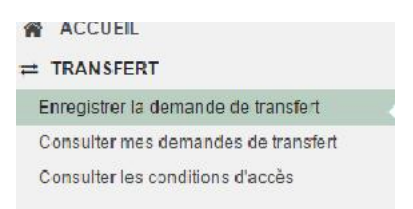

Sur le menu à gauche, cliquer sur « TRANSFERT »

Puis sur « Enregistrer la demande de transfert »

- Une nouvelle fenêtre contenant les règles relatives au transfert s'affiche.

| Enregistrer ma demande de transfert                                                                                                    |                                                                                                    |  |  |  |  |  |
|----------------------------------------------------------------------------------------------------|----------------------------------------------------------------------------------------------------|--|--|--|--|--|
| conditions ci-dessus                                                                                                    | ✓ Procéder à la saisie de ma demande de transfert                                                                                                    |  |  |  |  |  |
|                                                                                                    | Ouvrir les conditions du transfert dans une nouvelle page                                                                                                    |  |  |  |  |  |
| glemente comme suit :                                                                                                    |                                                                                                    |  |  |  |  |  |
| La demande de transfert est effectuée exclusivement à travers cette                                                                                                    | plateforme.                                                                                                    |  |  |  |  |  |
| Seules les demandes satisfaisant <u>aux</u> conditions de la circulaire minim<br>minimales, et aux places pédagogiques disponibles dans les établisse                                                                      | réréfile relative aux inscriptions des nouveaux bacheliers, <u>aux conditions des moyennes</u><br>ments ciblés, sont traitées,                                                                                                    |  |  |  |  |  |
| Les demandes de transfert dans des établissements universitaires situés en dehors de la circonscription géographique ne peuvent être effectuées que dans<br>les cas de changement de résidence ou de mutation des parents. |                                                                                                    |  |  |  |  |  |
|                                                                                                    | ma demande de transfert<br>onditions ci-dessus<br>rglemente comme suit :<br>La demande de transfert est effectuée exclusivement à travers cette<br>Seules les demandes satisfatiant <u>aux conditions de la circulaire minis</u><br><u>minimales</u> , et aux places pédagogiques disponibles dans les établisse<br>Les demandes de transfert dans des etablissements universitaires sitt |  |  |  |  |  |

- La poursuite du processus est conditionnée par l'acceptation de ces règles (Cocher la case « j'accepte les conditions ci-dessous »).
- Cliquer sur le bouton : « Procéder à la saisie de ma demande de transfert »
- Pour ajouter un choix, cliquer sur le bouton « ajouter choix », une nouvelle fenêtre s'affiche, l'utilisateur doit sélectionner soigneusement les informations affichées :
  - 1- Type de transfert : le type peut être soit
    - Interne : transfert au sein du même établissement,
    - externe : transfert vers un autre établissement. Dans ce cas l'étudiant doit choisir le motif du transfert et l'établissement d'accueil souhaité .
  - 2- Motif du transfert : Mariage, changement de résidence, autre..... . Chaque motif doit être accompagné des pièces justificatives idoines.
  - 3- Etablissement d'accueil.
  - 4- Filière demandée : la filière cible

| Choix de transfert              |                           |        |
|---------------------------------|---------------------------|--------|
| Type de Transfert"              | Choisir Type de transfert | *      |
| Motif du transfert*             | 1                         | م      |
| Etablissement d'accueil*        | Choisir Type de transfert |        |
| Filière demandée*               | Interne<br>Externe        |        |
| Objet                           |                           |        |
| Conditions d'accès              |                           |        |
| Accès wilaya                    |                           |        |
| Serie de bac                    |                           |        |
| Moyenne générale minimale       |                           |        |
| Note des matières de bac        |                           |        |
| Moyenne entre notes de matières |                           |        |
| Enregister mon choix            |                           | Fermer |
|                                 |                           |        |

- Apres avoir sélectionné les informations, le système vérifie si l'étudiant a le droit d'accéder à la filière choisie (conditions de la circulaire ministérielle relative aux inscriptions des nouveaux bacheliers + moyennes minimales). Les conditions non satisfaites sont signalées en rouge et le choix ne peut pas être validé.
- Quand toutes les conditions sont vérifiées, le choix peut être enregistré.

- L'opération peut être renouvelée pour de nouvelles demandes avec le bouton « Ajouter un choix » (3 au maximum).

| Date de dépôt 06-09-2 |                                               | 09-2016              | Etablissement d'origine | Université de Biskra                            |                 |                 |
|-----------------------|-----------------------------------------------|----------------------|-------------------------|-------------------------------------------------|-----------------|-----------------|
| )omaine d'orig        | ine d'origine - Mathématiques et Informatique |                      | Filière d'angine        | 031 - Mathématique                              | s et Informatio | que (031-C01)   |
| intormation i         | mportante: Vous avez un maxin                 | um de 3 choix.       |                         |                                                 |                 |                 |
| Ma liste des d        | choix                                         |                      |                         |                                                 |                 | Ajouter un chob |
| N <sup>¢</sup> CHOIX  | TYPE DE TRANSFERT                             | ETABLISSEMEN         | T D'ACCUEIL             | FILIÈRE DEMANDÉE                                | ETAT            | ACTION          |
| 1                     | Interne (méme établissement)                  | Université de Biskra |                         | 011 - Sciences et Technologies<br>(011-401)     | ø               | ⇒ s' ĝ          |
| 2                     | Interne (même établissement)                  | Université de Biskra |                         | 711 - Divit (711-001)                           | 0               | 1 × 10          |
| я                     | Externe (inter-region)                        | Université d'Adrar   |                         | 001 Mathématiques et<br>Informatique: (031-001) | A               | 2 × 3           |

Note importante : En cas de désistement sur un ou plusieurs choix, il est

nécessaire de procéder à la suppression du choix (utiliser le Bouton ).

## III. consulter la demande de transfert :

Utiliser le bouton « consulter mes demande de transfert », dans le menu gauche qui permet d'afficher la demande avec possibilité d'impression (bouton « imprimer ma demande »).

| Date de dépôt 05-09-2<br>Domaine d'origine - Droit |                                 | 2016                         | Etablissement d'origine                         | Université Alger 3<br>721 - Sciences Politiques (721-G04) |      |        |  |
|----------------------------------------------------|---------------------------------|------------------------------|-------------------------------------------------|-----------------------------------------------------------|------|--------|--|
|                                                    |                                 | et Sciences Politiques       | Fillère d'origine                               |                                                           |      |        |  |
| Ma liste des                                       | i choix                         |                              |                                                 |                                                           |      |        |  |
| N° CHOIX                                           | TYPE DE TRANSFERT               | ETABLISSEMENT D'ACCUEIL      | FILIÈRE DEMANDÉE                                | CHOIX ACCORDÉ?                                            | ETAT | ACTION |  |
| 1                                                  | Externe (même région)           | Centre Universitaire d'Aflou | 122 - Langue et Littérature<br>Arabes (122-L02) |                                                           | A    | C      |  |
| 2                                                  | Interne (même<br>établissement) | Université Alger 3           | 721 - Sciences Politiques<br>(721-G04)          |                                                           | 0    | C      |  |
| 3                                                  | Externe (même région)           | Centre Universitaire d'Aflou | 712 - Droit (712-G02)                           |                                                           | A    | 6      |  |

## IV. consulter les conditions d'accès:

Il est aussi possible de consulter les conditions d'accès pour tous les domaines en cliquant sur le menu « consulter les condition d'accès »

Une fenêtre contenant toute les conditions d'accès (accès wilaya, condition sur les notes des matières..) est affichée :

|         |         |         | Veuillez cho                                                            | isir le type de condition d'accès                  | *                      | Veuillez choisir le domain    | ie                               |                       |  |
|---------|---------|---------|-------------------------------------------------------------------------|----------------------------------------------------|------------------------|-------------------------------|----------------------------------|-----------------------|--|
|         |         |         |                                                                         |                                                    | ETABLISSEMENTS DE FORM | ATIC                          | DN                               | CONDITIONS<br>D'ACCÈS |  |
| TYPE DO | DOMAINE | FILIERE | ETABLISSEMENT                                                           | WILAYAS DE RATT.                                   |                        | SÉRIES DE BAC<br>ET PRIORITÉS | BASE DE<br>CLASSEMENT            |                       |  |
|         |         |         | Université de<br>Béjala                                                 | (06)Béjaïa,(19)Sétif                               |                        |                               |                                  |                       |  |
|         |         |         | Université de<br>Blida 1                                                | (09)Blida ,(15)Tizi-Ouzou,(16)A<br>(44)Ain - Defla | Ige                    | 9                             |                                  |                       |  |
|         |         |         | Université de<br>Djelfa                                                 | (17)Djelfa                                         |                        |                               |                                  |                       |  |
|         |         |         | Université de<br>Médéa                                                  | (26)Médéa                                          |                        |                               |                                  |                       |  |
|         |         |         | Uriversité de<br>Ghardaia<br>Centre<br>Universitaire de<br>Tamanghasset | (47)Ghardala                                       |                        |                               | Le classement se                 | e                     |  |
|         |         |         |                                                                         | (11)Tamanrasset                                    |                        |                               | fait sur la base d<br>la moyenne | de                    |  |
|         |         |         |                                                                         |                                                    |                        |                               | generale obtenu                  | e                     |  |
|         |         |         | Université<br>d'Oum El<br>Bouaghi                                       | (04)Oum El-Bouaghi                                 |                        |                               | Priorité 1:<br>Movenne de bac    |                       |  |
|         |         |         | université batna                                                        |                                                    |                        |                               | doit être supérie                | 31                    |  |